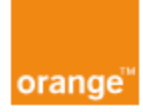

# Troubleshooting and Advanced Customer Manual

| Host Name:        | Huawei                          |
|-------------------|---------------------------------|
| Model Number:     | HG8245W5                        |
| Firmware Version: | HWTCA51910110                   |
| Serial Number:    | 48575443D150E29D (HWTCD150E29D) |

Autor: Adam Husár, Ľuboš Lendáč

Date: 7.11.2019

Version: 2

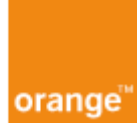

## 1 Contents

| 2 | Mož   | źné p | roblémy so zariadením Huawei HG8245W5 a ich riešenie | 3 |  |  |  |  |  |  |  |  |
|---|-------|-------|------------------------------------------------------|---|--|--|--|--|--|--|--|--|
|   | 2.1   | Žela  | ný stav                                              | 3 |  |  |  |  |  |  |  |  |
|   | 2.2   | Рор   | opis LED kontroliek a možných problémov              |   |  |  |  |  |  |  |  |  |
|   | 2.3   | Nast  | astavenie Wi-Fi                                      |   |  |  |  |  |  |  |  |  |
|   | 2.4   | Kon   | trola fyzického zapojenia                            | 5 |  |  |  |  |  |  |  |  |
|   | 2.5   | Kon   | trola pripojenia                                     | 7 |  |  |  |  |  |  |  |  |
| 3 | Adv   | ance  | d Customer Manual                                    | 3 |  |  |  |  |  |  |  |  |
|   | 3.1   | IPv4  | ٤٤                                                   | 3 |  |  |  |  |  |  |  |  |
|   | 3.1.  | 1     | Static LAN DHCP                                      | 3 |  |  |  |  |  |  |  |  |
|   | 3.1.2 | 2     | Port forwarding a DMZ                                | 9 |  |  |  |  |  |  |  |  |
|   | 3.2   | IPv6  | j                                                    | 2 |  |  |  |  |  |  |  |  |
|   | 3.2.  | 1     | Port Mapping Configuration12                         | 2 |  |  |  |  |  |  |  |  |
|   | 3.2.2 | 2     | IPv6 Firewall Configuration14                        | 1 |  |  |  |  |  |  |  |  |
|   | 3.2.3 | 3     | Filter Configuration14                               | 1 |  |  |  |  |  |  |  |  |
|   | 3.2.4 | 4     | PCP                                                  | 5 |  |  |  |  |  |  |  |  |
|   | 3.2.  | 5     | Zmena prefixu1                                       | 7 |  |  |  |  |  |  |  |  |
|   | 3.2.  | 6     | Prístup z WAN                                        | ) |  |  |  |  |  |  |  |  |
|   | 3.3   | IPv4  | and IPv62:                                           | 1 |  |  |  |  |  |  |  |  |
|   | 3.3.  | 1     | MAC Filter22                                         | 1 |  |  |  |  |  |  |  |  |
|   | 3.3.2 | 2     | Smart Wi-Fi22                                        | L |  |  |  |  |  |  |  |  |
|   | 3.3.3 | 3     | Parental Control                                     | 2 |  |  |  |  |  |  |  |  |
|   | 3.3.4 | 4     | Guest Wi-Fi23                                        | 3 |  |  |  |  |  |  |  |  |
|   | 3.3.  | 5     | Wi-Fi automatic shutdown24                           | 1 |  |  |  |  |  |  |  |  |
|   | 3.3.  | 6     | Firewall25                                           | 5 |  |  |  |  |  |  |  |  |
|   | 3.3.  | 7     | Reštart zariadenia                                   | 5 |  |  |  |  |  |  |  |  |
|   | 3.3.  | 8     | Obnovenie továrenských nastavení22                   | 7 |  |  |  |  |  |  |  |  |
|   | 3.3.9 | 9     | Zmena prihlasovacieho hesla27                        | 7 |  |  |  |  |  |  |  |  |
|   | 3.3.  | 10    | Firewall záznamy                                     | 3 |  |  |  |  |  |  |  |  |

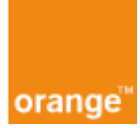

# 2 Možné problémy so zariadením Huawei HG8245W5 a ich riešenie

#### 2.1 Želaný stav

Zariadenie Huawei HG8245W5 je funkčné ak svietia LED kontrolky, ktoré sú zelené (POWER a PON). Kontrolky LAN 1-4, TEL1-2, USB, WLAN môžu svietiť alebo blikať v závislosti na tom či je pripojené nejaké zariadenie a či práve komunikuje.

Prvá kontrolka zľava (POWER) indikuje, že je zariadenie zapnuté. Druhá kontrolka (PON) indikuje, že zariadenie je pripojené do optickej siete a užívateľ by mal byť schopný pripojiť sa na internet.

Ak nesvieti (ani nebliká) žiadna kontrolka, užívateľ by mal skontrolovať napájanie a napájacie tlačidlo.

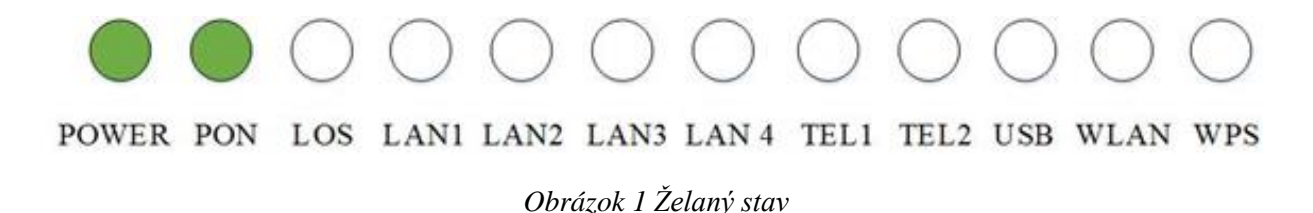

#### 2.2 Popis LED kontroliek a možných problémov

| LED                     | Popis              | Stav<br>kontrolky | Popis stavu              | Možné riešenie<br>problému                              |  |  |  |  |
|-------------------------|--------------------|-------------------|--------------------------|---------------------------------------------------------|--|--|--|--|
| POWER                   | Kontrolka zapnutia | Svieti            | Zaradenie je zapnuté     |                                                         |  |  |  |  |
|                         |                    | Nesvieti          | Zaradenie je vypnuté     | Skontrolujte tlačidlo<br>napájania a napájací<br>kábel. |  |  |  |  |
| PON                     | Autentifikačná LED | Viď tabuľka 2     |                          |                                                         |  |  |  |  |
| LOS                     | LED spojenia       |                   | Viď tabuľka 2            |                                                         |  |  |  |  |
| LAN1-4 Kontrolka portov |                    | Stále svieti      | Pripojenie je v normále  |                                                         |  |  |  |  |
|                         |                    | Bliká             | Prebieha prenos dát      |                                                         |  |  |  |  |
|                         |                    | Nesvieti          | Pripojenie nie je        | Pripojte počítač k                                      |  |  |  |  |
|                         |                    |                   | zostavené                | jednému zo štyroch LAN                                  |  |  |  |  |
|                         |                    |                   |                          | portov                                                  |  |  |  |  |
| <b>TEL1-2</b>           | Kontrolka          | Svieti            | Zariadenie je pripravené |                                                         |  |  |  |  |
|                         | telefónneho        |                   | na telefónne spojenie    |                                                         |  |  |  |  |
|                         | spojenia           | Bliká             | Prebieha telefónne       |                                                         |  |  |  |  |
|                         |                    |                   | spojenie                 |                                                         |  |  |  |  |
|                         |                    | Nesvieti          | Pripojenie nie je        | Pripojte telefón                                        |  |  |  |  |
|                         |                    |                   | zostavené                | k jednému z TEL portov                                  |  |  |  |  |

#### Tabuľka 1.

orange

#### Troubleshooting and Advanced Customer Manual

| USB  | Kontrolka USB  | Svieti   | Je pripojené USB          |                         |
|------|----------------|----------|---------------------------|-------------------------|
|      |                |          | zariadenie ale neprebieha |                         |
|      |                |          | prenos dát                |                         |
|      |                | Bliká    | Prebieha prenos dát       |                         |
|      |                | Nesvieti | Nie je pripojené          |                         |
|      |                |          | zariadenie do USB portu   |                         |
| WLAN | Kontrolka WLAN | Svieti   | Funkcia WLAN je           |                         |
|      | (Wi-Fi)        |          | zapnutá                   |                         |
|      |                | Bliká    | Prenášajú sa dáta         |                         |
|      |                | Nesvieti | Funkcia WLAN je           | Kapitola Nastavenie Wi- |
|      |                |          | vypnutá                   | Fi                      |
| WPS  | Kontrolka WPS  | Svieti   | Funkcia WPS je zapnutá    |                         |
|      |                | Bliká    | Terminál Wi-Fi            |                         |
|      |                |          | pristupuje k systému      |                         |
|      |                | Nesvieti | Funkcia WPS je vypnutá    |                         |

#### Tabul'ka 2. Popis PON a LOD LED kontroliek

|   | Stav                  | v LED                    | Popis stavu                                  |
|---|-----------------------|--------------------------|----------------------------------------------|
|   | PON                   | LOS                      |                                              |
| 1 | Nesvieti              | Nesvieti                 | OLT zamedzilo prístupu ONT                   |
| 2 | Bliká rýchlo (dvakrát | Nesvieti                 | ONT nadväzuje spojenie s OLT                 |
|   | za sekundu)           |                          |                                              |
| 3 | Svieti Nesvieti       |                          | Spojenie medzi ONT a OLT je nadviazané       |
| 4 | Nesvieti              | Bliká pomaly (jedenkrát  | Nie je pripojené optické vlákno alebo nie je |
|   |                       | za sekundu)              | neprijímaný optický signál                   |
| 5 | Bliká rýchlo (dvakrát | Bliká rýchlo (dvakrát za | OLT deteguje že zariadenie je neautorizované |
|   | za sekundu)           | sekundu)                 |                                              |
| 6 | Bliká rýchlo (dvakrát | Bliká pomaly (jedenkrát  | Prijímaný signál je mimo rozsah citlivosti   |
|   | za sekundu)           | za sekundu)              | prijímača                                    |

#### 2.3 Nastavenie Wi-Fi

Ak na zariadení nesvieti kontrolka WLAN pre bezdrôtovú sieť, užívateľ by mal skontrolovať nastavenie Wi-Fi siete vo webovom rozhraní zariadenia.

Po prihlásení do webového rozhrania na IP adrese zariadenia 192.168.100.1, pomocou mena "root" a hesla, ktoré je napísané na zariadení (toto meno a heslo je pôvodné a malo by byť funkčné, pokiaľ ho užívateľ nezmenil), v hlavnom hornom menu kliknite na záložku WLAN. Po načítaní stránky v ľavom menu vyberte možnosť 2.4G/5G Basic Network Settings.

Pre zapnutie Wi-Fi treba zaškrtnúť možnosť *Enable WLAN (Obr.2*, číslo 1). Užívateľ tu môže zmeniť aj názov siete Wi-Fi (*Obr.2*, číslo 2). Heslo k sieti Wi-Fi sa nachádza na štítku umiestnenom na spodku zariadenia. V prípade zmeny hesla je potrebné prejsť do kolónky *WPA PreSharedKey (Obr.2*, číslo 3) a tam vložiť nové heslo. Vedľa tejto kolónky je možnosť schovať/zobraziť heslo k Wi-fi

|                               | 151/5                                                   |                               |                          |                      | Lonout                   |
|-------------------------------|---------------------------------------------------------|-------------------------------|--------------------------|----------------------|--------------------------|
|                               | +3W3                                                    |                               |                          |                      | Logout                   |
| HUAWEI Status WAI             | N LAN IPv6 WLAN Secu                                    | rity Forward Rules Netwo      | ork Application Syst     | em Tools             |                          |
| .4G Basic Network Settings    | WLAN > 2.4G Basic Network Se                            | ttings                        |                          |                      |                          |
| .4G Advanced Network Settings |                                                         |                               |                          |                      |                          |
| G Basic Network Settings      | On this page, you can set th                            | e basic parameters of 2.4 GH: | z wireless network(Wh    | en the 2.4 GHz wire  | ess network is disabled, |
| G Advanced Network Settings   | Caution:                                                |                               |                          |                      |                          |
| utomatic WiFi Shutdown        | Wireless network services     It is recommended that yo | may be interrupted temporar   | ily after you modify wir | eless network param  | eters.                   |
| ViFi Coverage Management      | L. H lo roconintona da unar yo                          |                               |                          | for cocarry parpeor  |                          |
| iuest Wi-Fi                   | Enable WLAN 1.                                          |                               |                          |                      |                          |
|                               |                                                         |                               |                          |                      | New Delete               |
|                               | SSID Index SSID Name                                    | SSID Status Number of         | Associated Devices       | Broadcast \$SID      | Security Configuration   |
|                               | 1 A_2.4                                                 | Enabled 32                    |                          | Enabled              | Configured               |
|                               | SSID Configuration Details                              |                               |                          |                      |                          |
|                               | SSID Name:                                              | A_2.4 *                       | (1-32 characters)        | •                    |                          |
|                               | Enable SSID:                                            | ✓                             |                          |                      |                          |
|                               | Number of Associated                                    | 32 * (                        | (1-32)                   |                      |                          |
|                               | Broadcast SSID:                                         |                               |                          |                      |                          |
|                               | Enable WMM                                              |                               |                          |                      |                          |
|                               | Authentication Mode:                                    | WPA2 PreSharedKey             | •                        |                      |                          |
|                               | Encryption Mode:                                        | AFS                           | TKIP&AES m               | ode is recommende    | d)                       |
|                               | WPA PreSharedKey                                        |                               | Hide * (8-63 ch          | aracters or 64 hexad | ecimal characters)       |
|                               | WPA Group Key Regeneratio                               | n                             | - 1100 (0 00 011         |                      | J.                       |
|                               | Interval:                                               | 3600                          | *(600-86400s)            |                      |                          |
|                               | Enable WPS:                                             |                               |                          |                      |                          |
|                               | WPS Mode:                                               | PBC                           | •                        |                      |                          |
|                               | PBC:                                                    | Start WPS                     |                          |                      |                          |
|                               |                                                         | Apply Cancel                  |                          |                      |                          |
|                               |                                                         | Apply Cancel                  |                          |                      |                          |

Obrázok 2 Nastavenie Wi-Fi

#### 2.4 Kontrola fyzického zapojenia

Pri kontrole fyzického zapojenia musí byť optické vlákno zapojené do zariadenia tak ako na *Obr. 3.* Pokiaľ je takto zapojený nie je potrebné ho vyberať. Kábel RJ-45, ktorým sa prepojí počítač s HG8245W5, musí byť zapojený do jedného zo štyroch LAN portov, na zariadení sú žltej farby (*Obr. 5*, číslo 1). Kábel RJ-11, ktorým sa prepojí telefónny prístroj a HG8245W5 sa pripája do jedného z dvoch TEL portov, na zariadení sú šedej farby (*Obr. 5*, číslo 2). Vľavo sa potom nachádza vstup pre pripojenie adaptéra (*Obr. 5*, číslo 3) a tlačidlo napájania (*Obr. 5*, číslo 4).

Na pravej strane sa tiež nachádza tlačidlo pre resetovanie zariadenia do výrobných nastavení (*Obr.* 6, číslo 1).

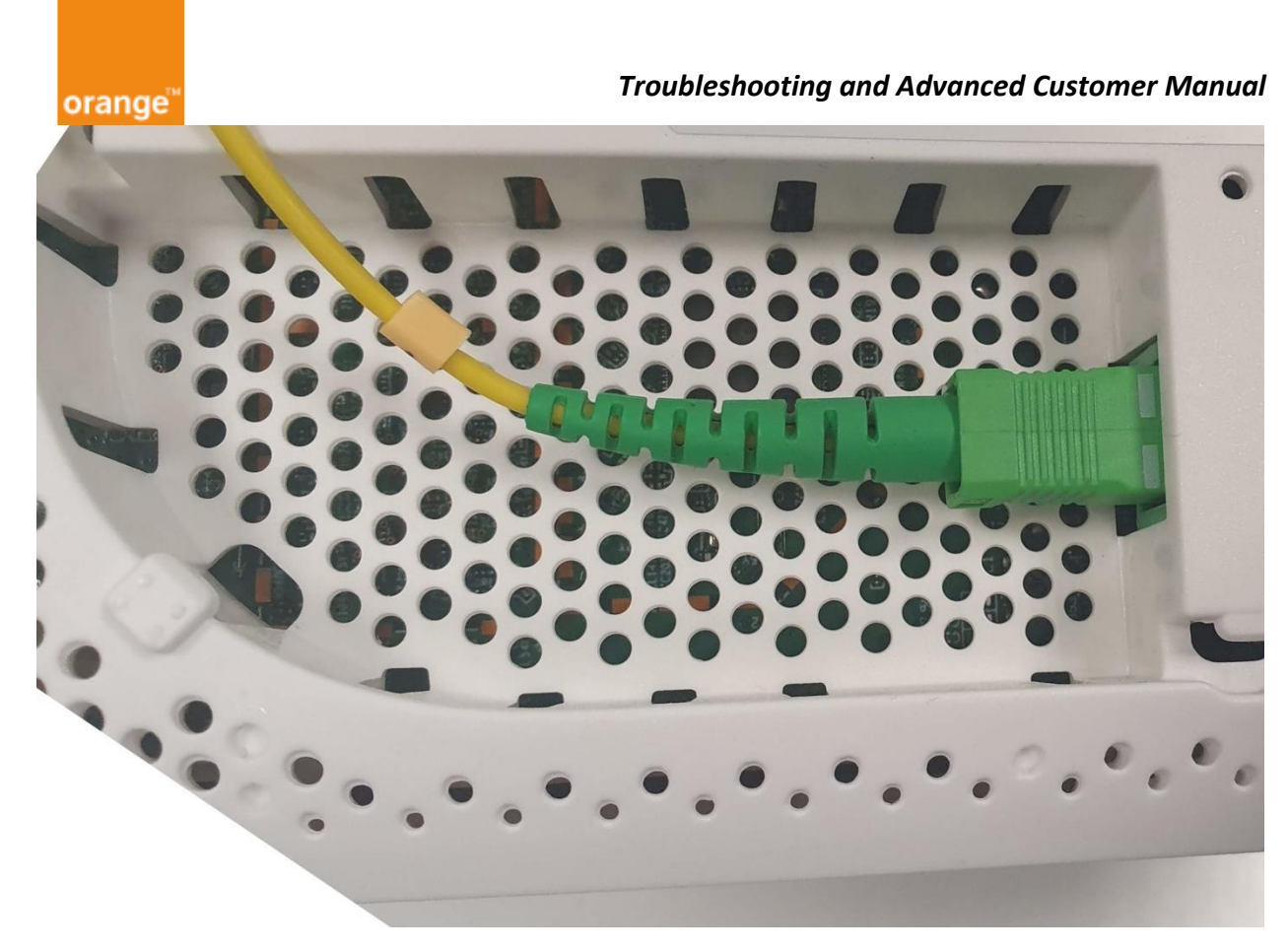

Obrázok 3 Pripojenie optického vlákna do HG8245W5

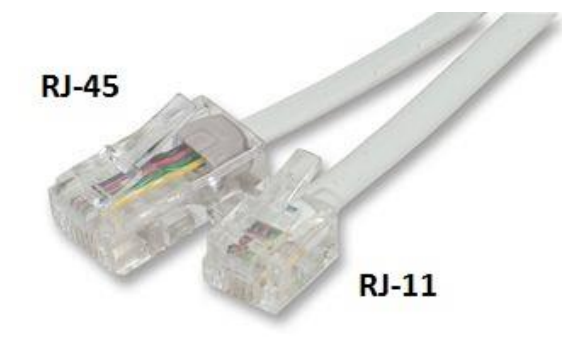

Obrázok 4 Káble RJ-45 a RJ-11

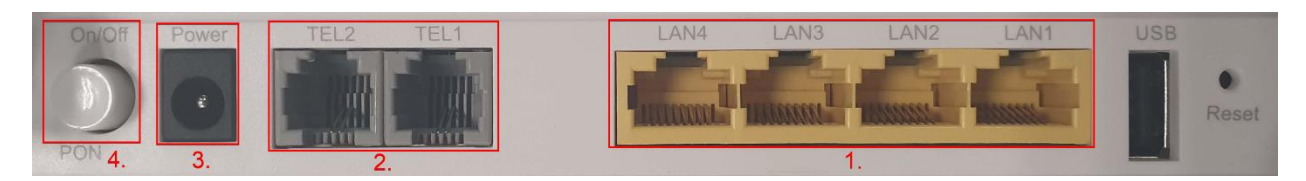

Obrázok 5 Rozhrania HG8245W5

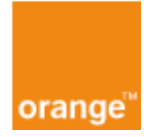

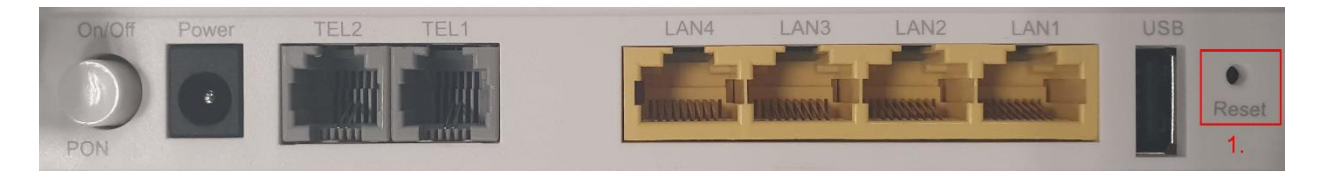

Obrázok 6 Umiestnenie tlačidla Reset

#### 2.5 Kontrola pripojenia

Funkčnosť fyzického pripojenia a linkovej vrstvy môžete skontrolovať vo webovom rozhraní zariadenia. Po prihlásení kliknite na možnosť *Status* v hornej časti obrazovky a potom v menu na ľavej časti obrazovky kliknite na WAN Information. Na *Obr.* 7 v označenej časti vidieť stav pripojenia, Connected znamená že pripojenie bolo úspešné a užívateľ má prístup na internet. Po kliknutí na pripojenie sú vidieť aj ďalšie informácie o pripojení ako napr. IP adresy. *Obr.* 7 zobrazuje IPv6 pripojenie. *Obr.* 7*a* zobrazuje IPv4 pripojenie.

| HIGO2                      | 245W5<br>WAN LAN IPv6 WLAN Security F               | Forward Rule                                                                              | es Network Application     | System Tools              |               | Logo    |  |  |  |
|----------------------------|-----------------------------------------------------|-------------------------------------------------------------------------------------------|----------------------------|---------------------------|---------------|---------|--|--|--|
| /AN Information            | Status > WAN Information                            |                                                                                           |                            |                           |               |         |  |  |  |
| oIP Information            |                                                     |                                                                                           |                            |                           |               |         |  |  |  |
| /LAN Information           | On this page, you can query the co                  | onnection and                                                                             | d line status of the WAN p | ort.                      |               |         |  |  |  |
| ome Network Information    |                                                     |                                                                                           |                            |                           |               |         |  |  |  |
| th Port Information        | IPv4 Information (Click any table of                | ell for detail                                                                            | s)                         |                           |               |         |  |  |  |
| HCP Information            | WAN Name                                            | St                                                                                        | tatus IP Addre             | ess VLAN/Prio             | rity C        | onnect  |  |  |  |
| ntical Information         | 5_TR069_R_VID_851                                   | Con                                                                                       | nected 10.34.0.            | 179 851/6                 | Alv           | ways On |  |  |  |
| evice Information          | WAN Information                                     | 50.00.50                                                                                  | 00.0D.50                   |                           |               |         |  |  |  |
| evice information          | MAC Address:                                        | F0:63:F9                                                                                  | (86)6D(F8                  |                           |               |         |  |  |  |
| ser Device Information     | VLAN:                                               | 851                                                                                       |                            |                           |               |         |  |  |  |
| ervice Provisioning Status | Policy:                                             | Use the s                                                                                 | specified value            |                           |               |         |  |  |  |
|                            | Priority:                                           | 6                                                                                         |                            |                           |               |         |  |  |  |
|                            | NAT: Disable                                        |                                                                                           |                            |                           |               |         |  |  |  |
|                            | IP Acquisition Mode: DHCP                           |                                                                                           |                            |                           |               |         |  |  |  |
|                            | IP Address/Subnet Mask: 10.34.0.179/255.255.255.192 |                                                                                           |                            |                           |               |         |  |  |  |
|                            | Gateway:                                            | 10.34.0.129                                                                               |                            |                           |               |         |  |  |  |
|                            | DNS Servers: 213.151.208.161,213.151.208.162        |                                                                                           |                            |                           |               |         |  |  |  |
|                            | Lease Time: 151200 s                                |                                                                                           |                            |                           |               |         |  |  |  |
|                            | Remain Lease:                                       | 127368 s                                                                                  |                            |                           |               |         |  |  |  |
|                            | NTP Servers:                                        | 10.14.12                                                                                  | 7.149,10.14.127.150        |                           |               |         |  |  |  |
|                            | Time Zone Info:                                     |                                                                                           |                            |                           |               |         |  |  |  |
|                            | SIP Servers:                                        |                                                                                           |                            |                           |               |         |  |  |  |
|                            | Static Route:                                       | 213.151.223.0/25>10.34.0.129 85.237.225.0/25>10.34.0.129<br>85.237.225.230/32>10.34.0.129 |                            |                           |               |         |  |  |  |
|                            | Vendor Info:                                        | dsiforum.org                                                                              |                            |                           |               |         |  |  |  |
|                            | Online Duration (dd:hh:mm:ss):                      | 04:15:40                                                                                  | :12                        |                           |               |         |  |  |  |
|                            | IPv6 Information (Click any table of                | cell for detail                                                                           | s)                         |                           |               |         |  |  |  |
|                            | WAN Name                                            | Status                                                                                    | Prefix                     | IP Address                | VLAN/Priority | Conne   |  |  |  |
|                            | 1_IPTV_INTERNET_R_VID_837                           | Connected                                                                                 | 2a01:c846:f40:300::/56     | fe80::f263:f9ff:fe86:6df4 | 837/0         | Always  |  |  |  |

Obrázok 7 Webové rozhranie zariadenia

| orange <sup>™</sup>         |                                     | Troubleshoo                     | oting and Adv        | anced Custo    | mer Manu  |  |  |
|-----------------------------|-------------------------------------|---------------------------------|----------------------|----------------|-----------|--|--|
| HG82                        | 45W5                                |                                 |                      |                | Logout    |  |  |
| HUAWEI Status               | WAN LAN IPv6 WLAN Security F        | Forward Rules Network           | Application System T | ools           |           |  |  |
| WAN Information             | Status > WAN Information            |                                 |                      |                |           |  |  |
| VoIP Information            |                                     |                                 |                      |                |           |  |  |
| WLAN Information            | On this page, you can query the co  | onnection and line status o     | of the WAN port.     |                |           |  |  |
| Home Network Information    |                                     |                                 |                      |                |           |  |  |
| Eth Port Information        | IPv4 Information (Click any table c | ell for details)                | ID Address           | VI AN/Driority | Connect   |  |  |
| DHCP Information            | 1 INTERNET R VID 836                | Connected                       | 213 151 242 12       | 836/0          | Always On |  |  |
| Optical Information         | 5 TR069 R VID 851                   | Connected                       | 10.34.0.177          | 851/6          | Always On |  |  |
| Device Information          | WAN Information                     |                                 |                      |                | ,         |  |  |
| User Device Information     | MAC Address:                        | 44:00:4D:31:E4:89               |                      |                |           |  |  |
| Service Provisioning Status | VLAN:                               | 836                             |                      |                |           |  |  |
|                             | Policy:                             | Policy: DSCP to Pbit mapping    |                      |                |           |  |  |
|                             | Default Priority:                   | 0                               |                      |                |           |  |  |
|                             | NAT:                                | Enable                          |                      |                |           |  |  |
|                             | IP Acquisition Mode:                | DHCP                            |                      |                |           |  |  |
|                             | IP Address/Subnet Mask:             | 213.151.242.12/255.2            | 255.255.240          |                |           |  |  |
|                             | Gateway:                            | 213.151.242.1                   |                      |                |           |  |  |
|                             | DNS Servers:                        | 213.151.233.250,213.151.233.251 |                      |                |           |  |  |
|                             | Lease Time:                         | 111600 s                        |                      |                |           |  |  |
|                             | Remain Lease:                       | 110724 s                        |                      |                |           |  |  |
|                             | NTP Servers:                        |                                 |                      |                |           |  |  |
|                             | Time Zone Info:                     |                                 |                      |                |           |  |  |
|                             | SIP Servers:                        |                                 |                      |                |           |  |  |
|                             | Static Route:                       |                                 |                      |                |           |  |  |
|                             | Vendor Info:                        |                                 |                      |                |           |  |  |
|                             | Online Duration (dd:hh:mm:ss):      | 00:00:14:36                     |                      |                |           |  |  |

Obrázok 7a Webové rozhranie zariadenia

### **3** Advanced Customer Manual

#### 3.1 IPv4

#### 3.1.1 Static LAN DHCP

V hlavnom menu klikneme na záložku LAN. Po načítaní stránky sa nám v ľavom menu zobrazia možnosti s ktorých vyberieme "DHCP Static IP Configuration". Pre vytvorenie nového záznamu klikneme na "New". Do políčka "MAC Address" napíšeme fyzickú (MAC) adresu zariadenia, a do políčka "IP Address" napíšeme IP adresu ktorú bude router prideľovať tomuto zariadeniu. Po vyplnení políčok klikneme na "Apply" pre uloženie záznamu. Pre vymazanie konkrétneho záznamu označíme záznam zaškrtnutím kolónky pri zázname a klikneme na "Delete". Druhou možnosťou pre nastavenie statickej IP adresy je vybraním možnosti "Satus" na hlavnej lište, následne "User Device information". Pri vybranom zariadení vyberte možnosť "Network application" a po načítaní stránky vyberte "Configure Reversed DHCP IP Adresses".

| orange <sup>™</sup>  |            |               |                       | Troubl              | eshooting an              | d Advanced Custo                | omer Manual |
|----------------------|------------|---------------|-----------------------|---------------------|---------------------------|---------------------------------|-------------|
|                      | HG824      | 5W5           |                       |                     |                           |                                 | Logout      |
| HUAWEI               | Status WAN | LAN IPv6      | WLAN Security         | y Forward Rules     | Network Application       | System Tools                    |             |
| LAN Host Configurat  | ion        | LAN > DHCP St | atic IP Configuration | on                  |                           |                                 |             |
| DHCP Server Configu  | uration    |               |                       |                     |                           |                                 |             |
| DHCP Static IP Confi | guration   | On this page  | e, you can configur   | e the reserved IP a | Idress that is assigned u | sing DHCP for the specified MAC | address.    |
|                      |            |               |                       |                     |                           |                                 | New Delete  |
|                      |            |               |                       | MAC Addres          | s                         | IP Address                      | ,           |
|                      |            |               |                       |                     | (44,00,00,00,00,00        |                                 |             |
|                      |            | MAC Address   | 5.                    |                     | (AA:BB:CC:DD:EE           | .FF)                            |             |
|                      |            | IP Address:   |                       |                     |                           |                                 |             |
|                      |            |               |                       | Apply Cancel        |                           |                                 |             |
|                      |            |               |                       |                     |                           |                                 |             |

Obrázok 8 Pridelenie statickej DHCP adresy

#### 3.1.2 Port forwarding a DMZ

Port forwarding je aplikácia (NAT), ktorá presmeruje komunikáciu z internetu na daný port zariadenia ONT na port Vami definovaného zariadenia v LAN (PC). Výhodou Port forwarding je možnosť pripojiť sa na PC v LAN z internetu. Oproti DMZ má bezpečnostnú výhodu v tom, že si môžeme zvoliť rozsah portov zariadenia v LAN, ktorý chceme sprístupniť do internetu a taktiež si môžeme vybrať verejné IP adresy, ktoré sa budú môcť pripojiť.

Demilitarizovaná zóna (DMZ) pracuje podobne ako port forwarding s tým rozdielom, že sú zo strany internetu prístupné všetky porty vybraného zariadenia (PC) a prístup má akékoľvek zariadenie z internetu.

#### 3.1.2.1 Port forwarding

V hlavnom hornom menu kliknite na záložku "Forward Rules". Po načítaní stránky sa nám v ľavom menu zobrazia možnosti s ktorých vyberieme "Port Maping Configuration". Na tejto stránke môžete vytvárať pravidlá, ktoré budú uplatnené vo Firewale. Pre vytvorenie nového pravidla kliknite na tlačidlo "New". Ako môžete vidieť na *Obr.9*.

| orange <sup>™</sup><br>With the status wan | SW5<br>LAN IPv6 WLAN Securit                              | <b>Troublesho</b><br>y Forward Rules Netwo                    | noting and Ad                                            | Ivanced Custon                               | ner Manual   |
|--------------------------------------------|-----------------------------------------------------------|---------------------------------------------------------------|----------------------------------------------------------|----------------------------------------------|--------------|
| LAN Address Configuration                  | IPv6 > Port Mapping Configuration                         | 1                                                             |                                                          |                                              |              |
| DHCPv6 Static IP Configuration             |                                                           |                                                               | un vielent annun an tha t                                | Able should and allow the                    |              |
| Firewall Configuration                     | access the Internet.                                      | mapping parameters to set                                     | up virtual servers on the t                              | LAIN NELWORK and allow these                 | e servers to |
| Port Mapping Configuration                 | Note: 1) The well-known ports<br>2) The configured port r | for voice services cannot be<br>mapping rule takes effect onl | in the range of the mapp<br>y after the IPv6 firewall or | ving ports.<br>ontrol on packet forwarding i | s enabled.   |
| IP Filter Configuration                    |                                                           |                                                               |                                                          |                                              |              |
|                                            |                                                           |                                                               |                                                          |                                              | New Delete   |
|                                            | Mapping Name                                              | WAN Name                                                      | Internal Host                                            | External Host                                | Enable       |
|                                            |                                                           |                                                               |                                                          |                                              |              |
|                                            | Туре:                                                     | User-defined  Appli                                           | cation                                                   |                                              |              |
|                                            | Application:                                              | Web Server (HTTP)                                             | •                                                        |                                              |              |
|                                            | Enable Port Mapping:                                      |                                                               |                                                          |                                              |              |
|                                            | Mapping Name:                                             | HTTP_name                                                     |                                                          |                                              |              |
|                                            | WAN Name:                                                 | 1_IPTV_INTERNET_R_                                            | •                                                        |                                              |              |
|                                            | Internal Host:                                            | 2a01:c846:f40:300:fc43:51                                     | 01:715d:a346                                             | LuboThinkpad                                 | •            |
|                                            | External Source IP Address:                               |                                                               |                                                          | -                                            |              |
|                                            | Protocol:                                                 | TCP V                                                         | Port number:                                             | 80 8                                         | 0 *          |
|                                            | Delete                                                    |                                                               |                                                          |                                              |              |
|                                            | Add                                                       |                                                               |                                                          |                                              |              |
|                                            |                                                           |                                                               |                                                          |                                              | Apply Cancel |

Obrázok 9 Vytvorenie nového pravidla.

V otvorenom menu na vytvorenie nového pravidla *Obr. 9: Vytvorenie nového pravidla*. si najskôr vyberte typ nastavenia:

User-Defined - manuálne vyplnenie položiek v menu "Add"

Application – menu doplní porty danej aplikácie na základe vybraného protokolu (pozrite aj *Obr. 10* . *Vopred definovane aplikácie.*).

Pri voľbe "User-Defined" pokračujeme doplnením "Internal Host" a "External Source IP Address" do poľa "Internal Host" zadáme verejnú adresu zariadenia, ktoré chceme aby bolo dostupné z internetu. A do poľa "External Source IP Address" zadáme verejnú adresu zariadenia z ktorého sa budeme pripájať na zariadenie uložene v LAN sieti.

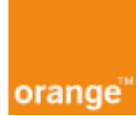

#### Troubleshooting and Advanced Customer Manual

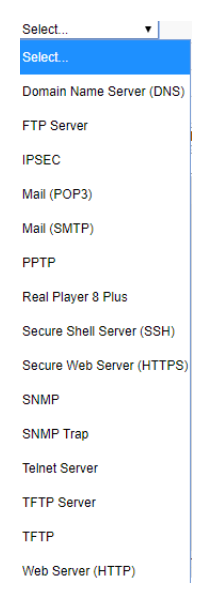

Obrázok 10 Vopred definované aplikácie

#### 3.1.2.2 DMZ

V hlavnom hornom menu kliknite na záložku Forward Rules. Po načítaní stránky sa nám v ľavom menu zobrazia možnosti s ktorých vyberieme "DMZ Configuration". Pre vytvorenie nového pravidla kliknite na tlačidlo "New".

|                      | HG8     | 245 | 5W5      | ;           |               |               |                               |                     | L                                     | ogout  |
|----------------------|---------|-----|----------|-------------|---------------|---------------|-------------------------------|---------------------|---------------------------------------|--------|
| HUAWEI               | Status  | WAN | LAN IF   | v6 WLA      | N Security    | Forward Ru    | les Network Application       | System <sup>*</sup> | Fools                                 |        |
| PCP Configuration    |         | F   | orward R | tules > DM  | Z Configurati | on            |                               |                     |                                       |        |
| DMZ Configuration    |         |     |          |             |               |               |                               |                     |                                       |        |
| Port Mapping Config  | uration |     | On thi   | s page, you | i can configu | re DMZ parame | eters. The DMZ device restric | ts unreliab         | e external connections from linking u | p to   |
| Port Trigger Configu | ration  |     | table,   | the applica | tion requests | from the WAN  | connection are forwarded to   | the DMZ d           | evice.                                | 9      |
|                      |         |     |          |             |               |               |                               |                     | New [                                 | Delete |
|                      |         |     |          |             | WAN Na        | me            | Enable DMZ                    |                     | Host Address                          |        |
|                      |         |     |          |             |               |               |                               |                     |                                       |        |
|                      |         |     | Enable   | DMZ:        |               | <b></b>       |                               |                     |                                       |        |
|                      |         |     | WAN N    | lame:       |               | 1_INTERNE     | T_R_VID_836                   | T                   |                                       |        |
|                      |         |     | Host A   | ddress:     |               | 192.168.100.  | 2                             | * Lu                | boThinkpad 🔹                          |        |
|                      |         |     |          |             |               | Apply Can     | cel                           |                     |                                       |        |

Obrázok 11 Vytvorenie novej DMZ

Enable DMZ – zapnutie/vypnutie DMZ pravidla

WAN Name - Meno pripojenia

Host Address – IP adresa zariadenia ktoré má byť umiestnené v DMZ, je odporúčané zariadeniu určiť statickú adresu

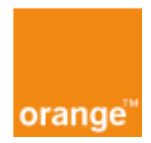

Pozn. Pokial' je FTP server umiestnený v DMZ, tak pre jeho správne fungovanie v tejto konfigurácii je dôležité nastaviť číslo portu na ktorom počúva na iné ako 21. Porty 21, 80 a 443 sú použité na interné účely v ONT takže servery v LAN ktoré poskytujú služby FTP, HTTP alebo HTTPS musia pre účely DMZ bežať na iných portoch.

#### 3.2 IPv6

#### 3.2.1 Port Mapping Configuration

Pre IPv6 konfiguráciu v hlavnom hornom menu kliknite na IPv6 záložku. Po načítaní stránky sa nám v ľavom menu zobrazia možnosti s ktorých vyberieme "Port Mapping Configuration". Na tejto stránke môžete vytvárať pravidlá, ktoré budú uplatnené v IPv6 Firewale. Pre vytvorenie nového pravidla kliknite na tlačidlo "New". Ako môžete vidieť na *Obr. 12*..

| <b>HG82</b> 4                  | <b>5</b> W | 5 <b>W5</b> L                                                                                                    |                           |                              |                               |            |  |  |  |  |  |  |
|--------------------------------|------------|----------------------------------------------------------------------------------------------------|---------------------------|------------------------------|-------------------------------|------------|--|--|--|--|--|--|
| HUAWEI Status WAN              | I LAN      | IPv6 WLAN Security                                                                                                    | Forward Rules Netw        | ork Application System       | Tools                         |            |  |  |  |  |  |  |
| LAN Address Configuration      | IPv6 >     | Port Mapping Configuration                                                                                                    |                           |                              |                               |            |  |  |  |  |  |  |
| DHCPv6 Static IP Configuration |            |                                                                                                    |                           |                              |                               |            |  |  |  |  |  |  |
| Firewall Configuration         | Or         | On this page, you can set port mapping parameters to set up virtual servers on the LAN network and allow these servers to access the Internet.<br>Note: 1) The well-known ports for voice services cannot be in the range of the mapping ports. |                           |                              |                               |            |  |  |  |  |  |  |
| Port Mapping Configuration     | No         |                                                                                                    |                           |                              |                               |            |  |  |  |  |  |  |
| IP Filter Configuration        |            | 2) The conligured port fila                                                                                                    | pping rule takes ellect o | niy alter the involuewall co | ntroi on packet forwarding is | enableu.   |  |  |  |  |  |  |
|                                |            |                                                                                                    |                           |                              |                               | New Delete |  |  |  |  |  |  |
|                                |            | Mapping Name                                                                                                    | WAN Name                  | Internal Host                | External Host                 | Enable     |  |  |  |  |  |  |
|                                |            |                                                                                                    |                           |                              |                               |            |  |  |  |  |  |  |

Obrázok 12 Nastavenie port mapping pravidla pre IPv6

V otvorenom menu na vytvorenie nového pravidla Obr. 13 si najskôr vyberte typ nastavenia:

User-Defined - manuálne vyplnenie položiek v menu "Add"

Application – menu doplní porty danej aplikácie na základe vybraného protokolu (pozrite aj *Obr. 14: Vopred definovane aplikácie.*).

Ďalej doplníme "Internal Host" a "External Source IP Address" do poľa "Internal Host" zadáme verejnú IPv6 adresu zariadenia. V našom pripade tam je IPv6 adresa zariadenia na ktorom je HTTP server Do poľa "External Source IP Address" zadáme verejnú adresu zariadenia s ktorého sa budeme pripájať na zariadenie uložené v LAN sieti. Ak "External Source IP Address" nevyplníte zariadenie bude dostupné z celého internetu. Na *Obr.13*. Môžeme vidieť vytvorenie pravidla pre HTTP komunikáciu pomocou Type – Application z ktorej sme si vybrali HTTP. Stránka nám automaticky doplní ďalšie potrebné nastavenia pre konkrétny HTTP protokol.

| orange <sup>™</sup>            |                                  | Troubleshoo                       | oting and Aa              | lvanced Custon                 | ner Manı     |
|--------------------------------|----------------------------------|-----------------------------------|---------------------------|--------------------------------|--------------|
| HG824                          | 45W5                             |                                   |                           |                                | Logout       |
| HUAWEI Status WA               | N LAN IPv6 WLAN Securi           | ity Forward Rules Network         | Application System        | n Tools                        |              |
| LAN Address Configuration      | IPv6 > Port Mapping Configuratio | n                                 |                           |                                |              |
| DHCPv6 Static IP Configuration |                                  |                                   |                           |                                |              |
| Firewall Configuration         | On this page, you can set por    | t mapping parameters to set up    | o virtual servers on the  | LAN network and allow these    | e servers to |
| Port Mapping Configuration     | Note: 1) The well-known ports    | s for voice services cannot be in | n the range of the mapp   | ping ports.                    |              |
| IP Filter Configuration        | 2) The configured port           | mapping rule takes effect only    | after the IPv6 firewall c | ontrol on packet forwarding is | s enabled.   |
|                                |                                  |                                   |                           |                                | New Delete   |
|                                | Mapping Name                     | WAN Name                          | Internal Host             | External Host                  | Enable       |
|                                |                                  |                                   |                           |                                |              |
|                                | Type:                            | User-defined • Applica            | ation                     |                                |              |
|                                | Application:                     | Web Server (HTTP) V               | ]                         |                                |              |
|                                | Enable Port Mapping:             | <b>v</b>                          |                           |                                |              |
|                                | Mapping Name:                    | HTTP_name                         | ]                         |                                |              |
|                                | WAN Name:                        | 1_IPTV_INTERNET_R_' V             | ]                         |                                |              |
|                                | Internal Host:                   | 2a01:c846:f40:300:fc43:510        | 1:715d:a346               | LuboThinkpad                   | '            |
|                                | External Source IP Address:      |                                   |                           | ] <b></b><br>]                 |              |
|                                | Protocol:                        | TCP                               | Port number:              | 80 8                           | ) *          |
|                                | Delete                           |                                   |                           |                                |              |
|                                | Add                              |                                   |                           |                                |              |
|                                |                                  |                                   |                           |                                | Apply Cancel |

Obrázok 13 Vytvorenie nového pravidla.

| Select                    |
|---------------------------|
| Domain Name Server (DNS)  |
| FTP Server                |
| IPSEC                     |
|                           |
| Mail (POP3)               |
| Mail (SMTP)               |
| PPTP                      |
| Real Player 8 Plus        |
| Secure Shell Server (SSH) |
| Secure Web Server (HTTPS) |
| SNMP                      |
| SNMP Trap                 |
| Telnet Server             |
| TFTP Server               |
| TFTP                      |
| Web Server (HTTP)         |

Obrázok 14 Vopred definovane aplikácie

Na poslednom obrázku môžete vidieť vytvorené pravidlo, ktoré povoľuje HTTP komunikáciu na zariadenie umiestnené v LAN sieti.

| orange <sup>™</sup>     |              |                                               | Troubles                          | hooting an             | nd Advanced Cu              | stomer N          | Лапиа  |
|-------------------------|--------------|-----------------------------------------------|-----------------------------------|------------------------|-----------------------------|-------------------|--------|
|                         | HG824        | 5W5                                           |                                   |                        |                             |                   | Logout |
| HUAWEI                  | Status WAN   | I LAN IPv6 WLAN                               | Security Forward Rules No         | etwork Application     | System Tools                |                   |        |
| LAN Address Config      | guration     | IPv6 > Port Mapping Con                       | figuration                        |                        |                             |                   |        |
| DHCPv6 Static IP Co     | onfiguration |                                               |                                   |                        |                             |                   |        |
| Firewall Configuration  | on           | On this page, you can<br>access the Internet. | n set port mapping parameters to  | set up virtual server  | s on the LAN network and al | low these servers | s to   |
| Port Mapping Config     | guration     | Note: 1) The well-kno                         | wn ports for voice services cann  | ot be in the range of  | the mapping ports.          | warding is enable | bd     |
| IP Filter Configuration | on           | 2) The comigu                                 | red port mapping rule takes eller | ct only after the h vo | mewan control on packet for | warding is chable | su.    |
|                         |              |                                               |                                   |                        |                             | New               | Delete |
|                         |              | Mapping Name                                  | WAN Name                          | I                      | nternal Host                | External Host     | Enable |
|                         |              | HTTP_name                                     | 1_IPTV_INTERNET_R_VID_8           | 37 2a01:c846:f40       | :300:fc43:5101:715d:a346    |                   | Enable |

Obrázok 15 Vytvorené pravidlo

#### 3.2.2 IPv6 Firewall Configuration

V hlavnom hornom menu kliknite na IPv6 záložku. Po načítaní stránky sa nám v ľavom menu zobrazia možnosti, z ktorých vyberieme "Firewall Configuration". Na tejto stránke môžete kliknutím alebo odkliknutim vypnúť a zapnúť Ipv6 firewall, ako môžete vidieť na *Obr.16*. Nastavenie firewalu potvrdíte stlačením tlačidla Apply. Firewall je v defaultnom nastavení zapnutý.

|                         | HG8245W5     |     |               |            |              |                    |                          |                   |                                    |
|-------------------------|--------------|-----|---------------|------------|--------------|--------------------|--------------------------|-------------------|------------------------------------|
| HUAWEI                  | Status       | WAN | LAN IPv6      | WLAN       | Security     | Forward Rules      | Network Application      | System Tools      |                                    |
| LAN Address Config      | juration     | IP  | v6 > Firewall | Configura  | ition        |                    |                          |                   |                                    |
| DHCPv6 Static IP Co     | onfiguration |     |               |            |              |                    |                          |                   |                                    |
| Firewall Configuration  | on           |     | On this page  | je, you ca | n set the er | able status of the | IPv6 firewall control on | packet forwarding | . The configured port mapping rule |
| Port Mapping Config     | guration     |     | und ir into   | Ture ture  | chect only   |                    | wai control on packet lo | warang is chable  | -u.                                |
| IP Filter Configuration | on           |     | Enable the    | Pv6 firewa | all control  | •                  |                          |                   |                                    |
|                         |              |     | on packet fo  | orwarding: |              | •                  |                          |                   |                                    |
|                         |              |     |               |            |              | Apply Cancel       |                          |                   |                                    |

Obrázok 16 Nastavenie IPv6 firewalu.

#### **3.2.3** Filter Configuration

V hlavnom hornom menu kliknite na IPv6 záložku. Po načítaní stránky sa nám v ľavom menu zobrazia možnosti z ktorých vyberieme "IP Filter Configuration". Na tejto stránke môžete vytvárať filtrovacie pravidlá, ktoré budú uplatnené v Ipv6 Firewale. Na stránke zakliknite "Enable IP Filter" pre zapnutie IP filtra. Položka Filter Mode označuje akým spôsobom budú uplatňované pravidlá, Blacklist zakáže prístup zadanej adrese a Whitelist povolí prístup len zadanej adrese. Ďalej na vytvorenie nového pravidla kliknite na tlačidlo "New". Ako môžete vidieť na *Obr. 17* 

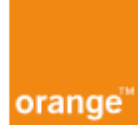

| HG824                          | <b>15W5</b><br>n lan <mark>IPv6</mark> wlan : | Security Forward Rules Ne            | twork Application System Tools            | Logout                           |
|--------------------------------|-----------------------------------------------|--------------------------------------|-------------------------------------------|----------------------------------|
| LAN Address Configuration      | IPv6 > IP Filter Configuration                | on                                   |                                           |                                  |
| DHCPv6 Static IP Configuration |                                               |                                      |                                           |                                  |
| Firewall Configuration         | On this page, you can of                      | configure WAN-to-LAN filter to p     | rohibit some WAN IP addresses from        | accessing LAN. The configured IP |
| Port Mapping Configuration     | inter fulle takes effect of                   | niy alter ir vo niewali control is e | nabled on packet forwarding.              |                                  |
| IP Filter Configuration        | Enable IP Filter:                             | (Device forwarding perform           | nance will deteriorate if the IP filterin | g function is enabled.)          |
|                                | Filter Mode:                                  | Blacklist •                          |                                           |                                  |
|                                |                                               |                                      |                                           | New Delete                       |
|                                | Rule name                                     | Protocol Direction                   | LAN-Side IP Address                       | WAN-Side IP Address              |
|                                |                                               |                                      | -                                         |                                  |

Obrázok 17 Vytvorenie filtrovacieho pravidla

Zadáme názov Filtrovacieho pravidla do poľa "Rule name". Toto pole je povinné. Ďalej zadáme do poľa "LAN-side IP Address" adresu alebo rozsah adries, ktoré chceme v LAN sieti blokovať. A do poľa "WAN-side IP Adress" zadáme adresu alebo rozsah adries, ktoré budú blokované pre zariadenia v LAN. Nastavenie filtra potvrdíte stlačením tlačidla "Apply".

| HG824                          | 5W5                    |                           |                     |                                           | Logout                             |
|--------------------------------|------------------------|---------------------------|---------------------|-------------------------------------------|------------------------------------|
| HUAWEI Status WAN              | LAN IPv6 WL            | AN Security Forw          | ard Rules Net       | work Application System Tools             |                                    |
| LAN Address Configuration      | IPv6 > IP Filter Confi | guration                  |                     |                                           |                                    |
| DHCPv6 Static IP Configuration |                        |                           |                     |                                           |                                    |
| Firewall Configuration         | On this page, you      | I can configure WAN-t     | o-LAN filter to pr  | ohibit some WAN IP addresses from         | n accessing LAN. The configured IP |
| Port Mapping Configuration     | liner fulle takes e    | lect only alter if vo inc | swall control is er | labled on packet forwarding.              |                                    |
| IP Filter Configuration        | Enable IP Filter:      | (Device for               | rwarding perform    | nance will deteriorate if the IP filterin | g function is enabled.)            |
|                                | Filter Mode:           | Blacklist 🔻               |                     |                                           |                                    |
|                                |                        |                           |                     |                                           | New Delete                         |
|                                | Rule na                | ne Protocol               | Direction           | LAN-Side IP Address                       | WAN-Side IP Address                |
|                                |                        |                           |                     |                                           |                                    |
|                                | Rule name:             | test_name                 | *                   |                                           |                                    |
|                                | Protocol:              | All                       | •                   |                                           |                                    |
|                                | Direction:             | Bidirectional             | V                   |                                           |                                    |
|                                | IP Mode                | IP Prefix                 | T                   |                                           |                                    |
|                                | LAN-Side IP Addr       | ess: 2a01:c846:f4         | 0:300:fc43:510/1    | 28 (IPv6 add                              | dress/n 0 ≤ n ≤ 128)               |
|                                | WAN-Side IP Add        | ress:                     | /                   | (IPv6 add                                 | dress/n 0 ≤ n ≤ 128)               |
|                                |                        | Apply Can                 | cel                 |                                           |                                    |

Obrázok 18 Vytvorenie filtrovacieho pravidla

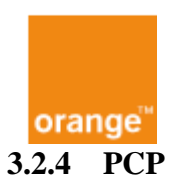

V hlavnom hornom menu kliknite na záložku "Forward Rules". Po načítaní stránky sa nám v ľavom menu zobrazia možnosti s ktorých vyberieme "PCP".

Po kliknutí na "New" vytvoríme nové pravidlo. V našom príklade je vytvorené pravidlo pre HTTP komunikáciu port 80. Počítač, pre ktorý je pravidlo vytvorené má pridelenú IPv4 adresu 192.168.100.6. Preto do poľa "Internal IPv4 Address" zadáme192.168.100.6. Do poľa "Required External IPv4 Address" môžete zadať adresu CGN, cez ktorú chcete na ONT zariadenie pristupovať. Ďalšie pole je "Required External Port" cez ktorého chcete pristupovať na ONT zariadenie. Tieto polia nie sú povinné. Nevyplnené polia znamenajú, že prístup na nastavený port bude z celého internetu.

|                        | HG8     | 24  | 5W     | 5        |             |                 |                         |                 |                  |               |             |                          |                           | Logout                                 |
|------------------------|---------|-----|--------|----------|-------------|-----------------|-------------------------|-----------------|------------------|---------------|-------------|--------------------------|---------------------------|----------------------------------------|
| HUAWEI                 | Status  | WAN | LAN    | IPv6     | WLAN        | Security        | Forv                    | vard F          | Rules Netw       | ork Applicati | on System 1 | Fools                    |                           |                                        |
| PCP Configuration      |         |     | Forwar | d Rules  | > PCP C     | configurati     | on                      |                 |                  |               |             |                          |                           |                                        |
| DMZ Configuration      |         |     |        |          |             |                 |                         |                 |                  |               |             |                          |                           |                                        |
| Port Mapping Configu   | iration |     | On     | this pag | ge, you c   | an set PC       | P mappi                 | ing pa          | irameters.       |               |             |                          |                           |                                        |
| Port Trigger Configura | ation   |     |        |          |             |                 |                         |                 |                  |               |             |                          |                           |                                        |
|                        |         |     |        |          |             |                 |                         |                 |                  |               |             |                          | Ne                        | w Release                              |
| $\triangleright$       |         |     |        |          | Config<br>M | juration<br>ode | Extern<br>IPv4<br>Addre | nal<br>1<br>955 | External<br>Port | Internal Port | Protocol    | Internal IPv4<br>Address | PCP Server<br>Result Code | Allow PCP<br>Port<br>Proposal<br>[Y/N] |
|                        |         |     |        |          |             |                 |                         |                 |                  |               |             |                          |                           |                                        |
|                        |         |     |        |          |             |                 |                         |                 |                  |               | << < 0/0    | > >>                     | Page                      | Go                                     |
|                        |         |     | Inte   | rnal IPv | 4 Addres    | s:              |                         | 192.            | 168.100.6        | *             |             |                          |                           |                                        |
|                        |         |     | Inte   | rnal Por | t           |                 |                         | 80              |                  | *(1-6         | 65535)      |                          |                           |                                        |
|                        |         |     | Prot   | ocol:    |             |                 |                         | TCF             | > ▼ *            |               |             |                          |                           |                                        |
|                        |         |     | Req    | uired E  | xternal IP  | v4 Addres       | 6 <b>S</b> :            |                 |                  |               |             |                          |                           |                                        |
|                        |         |     | Req    | uired E  | xternal P   | ort:            |                         |                 |                  | (0-6          | 5535)       |                          |                           |                                        |
|                        |         |     | Allo   | w PCP    | Port Prop   | osal:           |                         | Y۰              | *                |               |             |                          |                           |                                        |
|                        |         |     |        |          |             |                 |                         | Арр             | oly Cancel       |               |             |                          |                           |                                        |

Obrázok 19 Vytvorenie nového PCP pravidla

Internal IPv4 Address - IPv4 adresa cieľa v LAN sieti

Internal port – port na ktorý je posielaná komunikácia

Protocol – komunikačný protokol TCP/UDP

Required External IPv4 Address – žiadaná externá IPv4 adresa

Required External Port - žiadaný externý port

Allow PCP Port Proposal – Y / N –> Yes/No

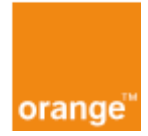

Po úspešnom vyjednaní parametrov ich uvidíme v kolónkach "External IPv4 Address" a "External Port" blikať načerveno.

| MG8245W5               |           |       |            |                       |                          |                  |                  | Logout     |                          |                           |                                        |
|------------------------|-----------|-------|------------|-----------------------|--------------------------|------------------|------------------|------------|--------------------------|---------------------------|----------------------------------------|
| HUAWEI                 | Status WA | N LAN | N IPv6     | WLAN Securi           | ty Forward F             | Rules Netw       | ork Applicat     | ion System | Tools                    |                           |                                        |
| PCP Configuration      |           | Forwa | ard Rules  | > PCP Configura       | ation                    |                  |                  |            |                          |                           |                                        |
| DMZ Configuration      |           |       |            |                       |                          |                  |                  |            |                          |                           |                                        |
| Port Mapping Configu   | uration   | 0     | n this pag | ge, you can set P     | CP mapping pa            | rameters.        |                  |            |                          |                           |                                        |
| Port Trigger Configura | ation     |       |            |                       |                          |                  |                  |            |                          |                           |                                        |
|                        |           |       |            |                       |                          |                  |                  |            |                          | Ne                        | w Release                              |
|                        |           |       |            | Configuration<br>Mode | External IPv4<br>Address | External<br>Port | Internal<br>Port | Protocol   | Internal IPv4<br>Address | PCP Server<br>Result Code | Allow PCP<br>Port<br>Proposal<br>[Y/N] |
|                        |           |       |            | Manual                | 178.143.43.11            | 1801             | 80               | TCP        | 192.168.100.6            | Success                   | Y                                      |
|                        |           |       |            |                       |                          |                  |                  | << < 1/1   | > >>                     | Page                      | Go                                     |

Obrázok 20 Vytvorenie nového PCP pravidla

#### 3.2.5 Zmena prefixu

Orange Slovensko prideľuje zákazníkom prefix /56 (prvých 56 bitov z ľavej strany). Rozlišujeme Statický a Dynamický prefix pre zákazníka. V Statickom sa prefix /56 nemení ani po reštarte zariadenia ale pre Dynamický sa po každom reštarte, vyp./zap. zariadenia zmení delegovaný prefix /56.

Defaultné nastavenie je, že k delegovanému prefixu /56, zariadenie automaticky doplní + 8 núl (Subnet ID - 0). Viď na *Obr. 21*. Tento prefix /64 je pridelený pre zariadenia v LAN sieti.

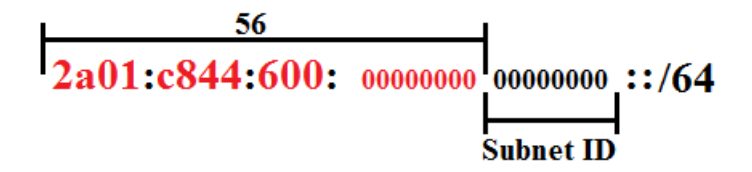

Obrázok 21 Prefix

Zákazník si môže zmeniť svoj prefix /64 v LAN tým, že zmení Subnet ID. Alebo aktuálna verzia firmware umožňuje zmenu prefixu od /56 do /64.

#### 3.2.5.1 Zmena Subnet ID

V záložkách kliknite na záložku IPv6 a v ľavom menu vyberte "LAN Address Configuration". Na tejto stránke *Obr.22.* v sekcii "Interface Address Information" zmeníme "Method of obtaning prefixes" z "WAN Agent" na "Static configuration". Objaví sa pridelený prefix od Orange Slovensko, ktorý budete meniť. V prefixe meníte posledné dve hexadecimálne číslice pred ::/64 v poli prefix (*POZOR ! Môžete zadávať len od 0 po 255 čo je v hexadecimálne sústave 00 až FF*). Na *Obr. 23.* môžete vidieť zmenu Subnet ID na hodnotu 50.

| orange <sup>™</sup>            |                                    | Troubleshooting an                  | nd Advanced Customer Manual |
|--------------------------------|------------------------------------|-------------------------------------|-----------------------------|
| HG82                           | 45W5                               |                                     | Logout                      |
| HUAWEI Status WA               | AN LAN IPv6 WLAN Security          | y Forward Rules Network Application | System Tools                |
| LAN Address Configuration      | IPv6 > LAN Address Configuration   |                                     |                             |
| DHCPv6 Static IP Configuration |                                    |                                     |                             |
| Firewall Configuration         | On this page, you can set IPv6     | -related feature parameters.        |                             |
| Port Mapping Configuration     |                                    |                                     |                             |
| IP Filter Configuration        | Interface Address Information      | fo001                               | *                           |
|                                | Method of Obtaining Profivos:      | WAN agent                           |                             |
|                                | Parent Profix:                     |                                     | •                           |
|                                | Child Prefix Mask:                 |                                     | *(IPv6 address/64)          |
|                                | MTU:                               | 1472                                | *(1280-1500)                |
|                                |                                    |                                     | (120 100)                   |
|                                | DNS Information                    | DNO second                          |                             |
|                                | DINS Source on the LAN Side.       | DNS agent                           | ▼.                          |
|                                | Resource Allocation Informatio     | on                                  |                             |
|                                | Enable Route Advertisement:        |                                     |                             |
|                                | Enable DHCPv6 Server:              |                                     |                             |
|                                | Resource Allocation Mode:          | Manual                              | •                           |
|                                | Address/Prefix Assignment<br>Mode: | O DHCPv6  SLAAC                     |                             |
|                                | Other Information Assignment Mode: | ● DHCPv6 ○ SLAAC                    |                             |
|                                | ULA information                    |                                     |                             |
|                                | ULA Mode:                          | Disabled                            | ▼                           |
|                                |                                    | Apply Cancel                        |                             |

Obrázok 22 Pôvodné nastavenia

Nastavenia vykonané v LAN sieti si môžete skontrolovať na pripojenom PC. Otvorenie príkazovom riadku (win + r), zadáte *cmd* a následne v príkazovom riadku *ipconfig*. Výsledok a zmenu nastavení nájdete v informáciách o interface, ktorým ste pripojený do LAN siete *Obr. 24*. Adresy budú obsahovať vami zvolený prefix. Tento prefix bude pridelený všetkým zariadeniam v LAN sieti.

Zmena SubnetID je perzistentná a zostane platná aj po reštarte zariadenia resp. v prípade Dynamického prefixu aj po pridelení nového /56 subnetu.

| HG8245W5                                                         |                                    |                              | Logout                         |
|------------------------------------------------------------------|------------------------------------|------------------------------|--------------------------------|
| HUAWEI Status WAN LAN IPv6                                       | WLAN Security Forward Re           | ules Network Application Sys | stem Tools                     |
| AN Address Configuration IPv6 > LAN Address Configuration        | ddress Configuration               |                              |                                |
| DHCPv6 Static IP Configuration Firewall Configuration On this pa | ge, you can configure IPv6-related | feature parameters.          |                                |
| Port Mapping Configuration Interface Ac                          | ddress Information                 |                              |                                |
| IPv6 Addre                                                       | ss: fe80::1                        |                              | *                              |
| Method of                                                        | obtaining prefixes: Static config  | uration                      |                                |
| Prefix:                                                          | 2a01:c846:17                       | ′e:3400∷/64                  | *(IPv6 address/n 1 <= n <= 64) |
| Preferred p                                                      | eriod: 604800                      |                              | *(600s to 4294967295s)         |
| Valid period                                                     | d: 604800                          |                              | *(600s to 4294967295s)         |
| MTU:                                                             | 1472                               |                              | *(1280-1500)                   |
| DNS Inform                                                       | ation                              |                              |                                |
| DNS source                                                       | e on the LAN side: DNS agent       | •                            |                                |
| Resource A                                                       | llocation Information              |                              |                                |
| Enable rou                                                       | te advertisement: 🕑                |                              |                                |
| Enable DH                                                        | CPv6 server:                       |                              |                                |
| Resource a                                                       | allocation mode: Manual            | ,                            |                                |
| Address/Pr<br>Mode:                                              | efix Assignment OHCPv6             | SLAAC                        |                                |
| Other Infor<br>Mode:                                             | mation Assignment       OHCPv6     | SLAAC                        |                                |
| ULA inform                                                       | ation                              |                              |                                |
|                                                                  | Dischlad                           |                              |                                |

Obrázok 23 Zmena subnet ID

| C:\Users\Test_PC_2>ipconfig                       |
|---------------------------------------------------|
| Windows IP Configuration                          |
| Ethernet adapter Ethernet:                        |
| Connection-specific DNS Suffix .:<br>IPv6 Address |
| Tunnel adapter Teredo Tunneling Pseudo-Interface: |
| Connection-specific DNS Suffix .:<br>IPv6 Address |

Obrázok 24 Kontrola subnet ID

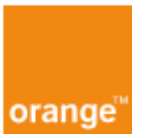

#### 3.2.6 Prístup z WAN

Pokiaľ v sekcii "Security" v lavom menu klikneme na "Device Access Control" a v časti WAN zaškrtneme checkbox pre daný druh pripojenia, umožníme tým pripojenie daného typu na zariadenie HGW-U z WAN pre všetky IP.

Ak chceme umožniť prístup len pre daný rozsah IP adries, tak pod "Wan-side Source Address Whitelist" klikneme na "new" a zadáme rozsah adries, ktorým chceme umožniť pripojenie. Pre aktivovanie nového Whitelist-u je potrebné mať zaškrtnutý checkbox "Enable the WAN-side Source Address Whitelist" a po nastavení rozsahu kliknúť na "Apply".

Defaultne je prístup z Wan umožnený len pre HTTP v sekcii "WAN Access Control Configuration" pre rozsah OSK 2a01:c840:0110:8003::/64. Tu môžeme pridať vlastný rozsah IP adries, ktoré sa môžu pripojiť a taktiež môžeme zvol<u>i</u>ť spôsob pripojenia zaškrtnutím príslušného checkboxu a stlačením "Apply".

| <b>HG82</b>                      | 45W5                     |                                          |                             | Logout     |
|----------------------------------|--------------------------|------------------------------------------|-----------------------------|------------|
| HUAWEI Status WA                 | AN LAN IPv6 WLAN         | Security Forward Rules Network           | Application System Tools    |            |
| Firewall Level Configuration     | Security > Device Access | Control                                  |                             |            |
| IP Filter Configuration          |                          |                                          |                             |            |
| MAC Filter Configuration         | On this page, you can    | enable or disable permissions to acces   | ss the device.              |            |
| WLAN MAC Filter Configuration    |                          |                                          |                             |            |
| URL Filter Configuration         | LAN Service              | O to oppose the device using ETD:        |                             |            |
| Parental Control Configuration   | Enable the LAN-side P    | C to access the device using FTP.        |                             |            |
| DoS Configuration                | Enable the LAN-side P    | C to access the device using FITF.       |                             |            |
| Device Access Control            | Enable the LAN-side P    | C to access the device using SSH:        |                             |            |
| WAN Access Control Configuration | Enable the EAR-side I    | o to access the device using cont.       |                             |            |
|                                  | Wi-Fi Service            |                                          |                             |            |
|                                  | Enable devices on the    | WI-FI side to access web pages:          | ✓                           |            |
|                                  | Enable the PC on the     | WI-FI side to access the device using Te |                             |            |
|                                  | WAN Service              |                                          |                             |            |
|                                  | Enable the WAN-side I    | PC to access the device using FTP:       |                             |            |
|                                  | Enable the WAN-side I    | PC to access the device using HTTP:      |                             |            |
|                                  | Enable the WAN-side I    | PC to access the device using Telnet:    |                             |            |
|                                  | Enable the WAN-side I    | PC to access the device using SSH:       |                             |            |
|                                  |                          | Apply Cance                              | l                           |            |
|                                  | WAN-Side Source Add      | ress Whitelist                           |                             |            |
|                                  | Enable the WAN-side S    | Source Address Whitelist:                |                             |            |
|                                  |                          |                                          |                             | New Delete |
|                                  |                          |                                          | Source IP Address Whitelist |            |
|                                  |                          | 213.151.192.0/24                         |                             |            |
|                                  |                          | 85.237.225.128/26                        |                             |            |
|                                  | Source IP Address:       | 213.151.192.0/24 *(A.B.0                 | C.D/E)                      |            |
|                                  |                          | Apply Cancel                             |                             |            |

Obrázok 25 Nastavenie prístupu z WAN

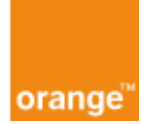

#### 3.3 IPv4 and IPv6

#### 3.3.1 MAC Filter

V hlavnom hornom menu kliknite na záložku "Security". Po načítaní stránky sa nám v ľavom menu zobrazia možnosti z ktorých vyberieme "WLAN MAC Filter Configuration" pre Wi-Fi a "MAC Filter Configuration" pre Ethernet.

| HG824                                                                                                    | 5W5                                     |                                             | Logout     |  |  |  |  |  |  |
|----------------------------------------------------------------------------------------------------|-----------------------------------------|---------------------------------------------|------------|--|--|--|--|--|--|
| HUAWEI Status WAN                                                                                                    | LAN IPv6 WLAN Security For              | ward Rules Network Application System Tools |            |  |  |  |  |  |  |
| Firewall Level Configuration                                                                                          | Security > WLAN MAC Filter Configuratio | in .                                        |            |  |  |  |  |  |  |
| IP Filter Configuration                                                                                               |                                         |                                             |            |  |  |  |  |  |  |
| MAC Filter Configuration On this page, you can configure MAC filter to prohibit some PCs from accessing the Internet. |                                         |                                             |            |  |  |  |  |  |  |
| WLAN MAC Filter Configuration                                                                                         |                                         |                                             |            |  |  |  |  |  |  |
| URL Filter Configuration                                                                                              | Enable WLAN MAC Filter:                 |                                             |            |  |  |  |  |  |  |
| Parental Control Configuration                                                                                        | Filter Mode:                            | Blacklist V                                 |            |  |  |  |  |  |  |
| DoS Configuration                                                                                                    |                                         |                                             | New Delete |  |  |  |  |  |  |
| Device Access Control                                                                                                 | SSID Index                              | Source MAC Address                          |            |  |  |  |  |  |  |
| WAN Access Control Configuration                                                                                      |                                         | -                                           |            |  |  |  |  |  |  |

Obrázok 26 Vytvorenie nového filtrovacieho pravidla

Enable WLAN MAC Filter - zapíname alebo vypíname filter.

Filter Mode – Druh filtrovania

Whitelist – povoľuje prístup iba adresám v zozname

Blacklist – zakazuje prístup adresám zo zoznamu

Pre vytvorenie nového záznamu klikneme na "New"

SSID Index – Názov siete pre ktorú chceme pravidlo vytvoriť (len pre Wi-Fi)

Source MAC Address - MAC adresa zariadenia na ktoré chceme aplikovať pravidlo

#### 3.3.2 Smart Wi-Fi

Smart wifi je aplikácia, ktorá umožnuje pripojiť do LAN ONT viac ako jeden bezdrôtový prístupný bod (Access point) a následne prepínať medzi nimi tak, aby sa PC alebo telefón vždy pripojil na Access point so silnejším signálom respektíve podľa definovaných nastavení.

TBD (Táto časť manuálu bude doplnená)

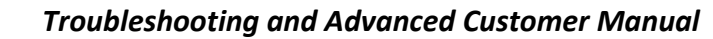

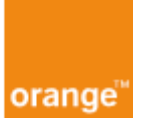

#### **3.3.3** Parental Control

V hlavnom menu kliknite na záložku "Security". Po načítaní stránky sa nám v ľavom menu zobrazia možnosti z ktorých vyberieme "Parental Control Configuration". V strede stránky sa zobrazia tri možnosti: "Overview", "Template" a "Statistics". Kliknite na možnosť "Template", potom na "New".

| HG824                            | 5W5                                |                                                                                                    | Logout          |  |  |  |  |  |  |  |
|----------------------------------|------------------------------------|----------------------------------------------------------------------------------------------------|-----------------|--|--|--|--|--|--|--|
| HUAWEI Status WAN                | I LAN IPv6 WLAN Security           | Forward Rules Network Application System Tools                                                                                                    |                 |  |  |  |  |  |  |  |
| Firewall Level Configuration     | Security > Parental Control Config | juration                                                                                                    |                 |  |  |  |  |  |  |  |
| IP Filter Configuration          |                                    |                                                                                                    |                 |  |  |  |  |  |  |  |
| MAC Filter Configuration         | On this page, you can set Inte     | ernet access restrictions to allow your kids to use the Internet safely without direct<br>set the times when your kids can use the Internet and which websites they can | ct supervision. |  |  |  |  |  |  |  |
| WLAN MAC Filter Configuration    | Tarentai control allows you to     | set the times when your hus can use the internet and which websites they can                                                                                            | access.         |  |  |  |  |  |  |  |
| URL Filter Configuration         | Overview   Template   S            | Overview   Template   Statistics Help                                                                                                    |                 |  |  |  |  |  |  |  |
| Parental Control Configuration   |                                    |                                                                                                    |                 |  |  |  |  |  |  |  |
| DoS Configuration                | Templata                           | Whather Dound to a Douise                                                                                                    | New Delete      |  |  |  |  |  |  |  |
| Device Access Control            |                                    | whether Bound to a Device                                                                                                    |                 |  |  |  |  |  |  |  |
| WAN Access Control Configuration | Step 1: Specify the template n     | ame and validity period.                                                                                                    |                 |  |  |  |  |  |  |  |
|                                  | Template                           |                                                                                                    |                 |  |  |  |  |  |  |  |
|                                  | Template                           | Nazov_Template *                                                                                                    |                 |  |  |  |  |  |  |  |
|                                  | Template validation period         |                                                                                                    |                 |  |  |  |  |  |  |  |
|                                  | Template validation period         |                                                                                                    |                 |  |  |  |  |  |  |  |
|                                  | Start Date                         |                                                                                                    |                 |  |  |  |  |  |  |  |
|                                  | Expiration Date                    |                                                                                                    |                 |  |  |  |  |  |  |  |
|                                  |                                    |                                                                                                    | Next            |  |  |  |  |  |  |  |

Obrázok 27 Smart Wi-Fi Template

Do kolónky Template zadajte názov nového Template. Pokiaľ chcete aby pravidlo platilo len po určitú dobu zaškrtnite checkbox "Template validation period" a do políčka "Start Date" zadajte odkedy a do políčka "Expiration Date" dokedy má dané pravidlo platiť. Kliknite na "Next" a následne na "new". Tu si môžete vybrať, či bude pravidlo platiť celý deň alebo iba vo vybrané hodiny a taktiež dni, počas ktorých sa pravidlo bude pravidelne aplikovať. Kliknite na "next" a následne na "new". Ak chcete zakázať nejakú internetovú stránku (napr. www.facebook.com), zaškrtnite checkbox "Enable website filter" a do políčka "URL Address" zadajte Vami vybranú stránku, na ktorú nechcete umožniť prístup. Kliknite na "Finish" a následne na možnosť "Overview". Po kliknutí na "new" sa zobrazí nasledovná stránka.

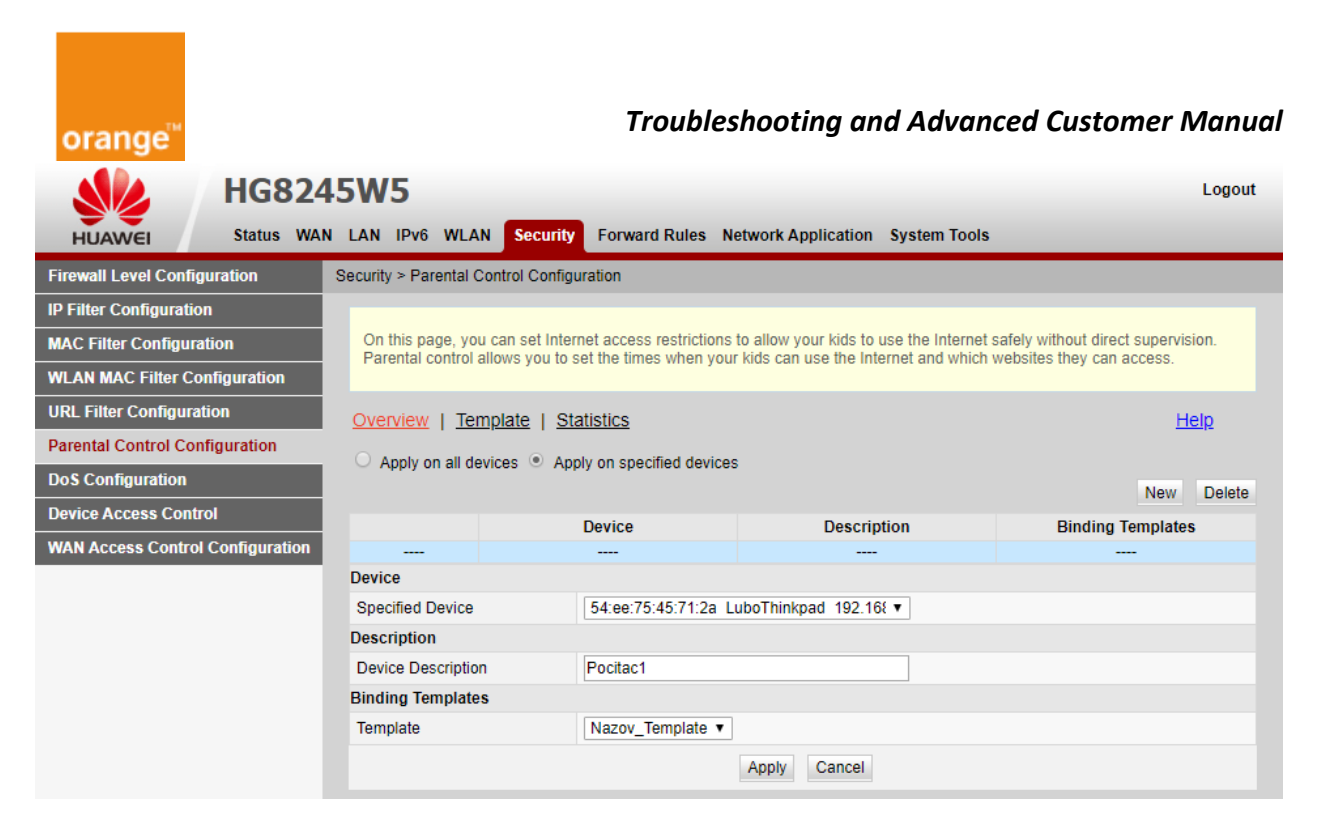

Obrázok 28 Smart Wi-Fi Overview

Pokiaľ sa má pravidlo vzťahovať na všetky PC v LAN zaškrtnite "Apply on all devices". V opačnom prípade do kolónky "Specified Device" kliknite na šípku (Popup) a podľa mena PC alebo podľa MAC adresy vyberte počítač, na ktorý sa má pravidlo vzťahovať. Do kolónky "Device Description" môžete dať počítaču prezývku (napr. Michalov\_PC). V kolónke "Template" vyberte Vami vytvorený Tamplate a kliknite na "Apply".

Ak chcete vidieť koľkokrát sa PC snažil pripojiť na Vami zakázanú IP alebo vo Vami zakázanej dobe, kliknite na "Statistics".

Po kliknutí na možnosť "Overview" sa zobrazí zoznam zariadení pre ktoré bol nastavený parental control a ku každému vybraný Template.

#### 3.3.4 Guest Wi-Fi

Guest wifi je bezdrôtový prístup do LAN zariadenia pre neautentifikovaných užívateľov, akými sú napríklad hostia. Takýto užívatelia po zadaní hesla budú mať prístup na internet, avšak s obmedzeniami vyplývajúcimi podľa Vášho nastavenia. Napríklad nebudú mať prístup k zmene nastavení zariadenia, alebo k iným užívateľom.

V hlavnom hornom menu kliknite na záložku WLAN. Po načítaní stránky sa nám v ľavom menu zobrazia možnosti, z ktorých vyberieme "Guest Wi-Fi". Po zaškrtnutí Checkboxu "Enable Guest WiFi Network" sa zobrazia nové kolónky. Do kolónky s názvom "Guest access Password" zadajte heslo, ktorým chcete, aby sa hostia autentikfikovali pri pripojení na Guest Wi-Fi. Dobu pripojenia možeme obmedziť v "Activation time limit", kde možeme vybrať ľubovoľný čas v rozsahu 24 až 168 hodín.

| orange <sup>™</sup>            |                                      | Troubleshooting and Advanced Customer N      | /anual |
|--------------------------------|--------------------------------------|----------------------------------------------|--------|
| HG824                          | 45W5                                 |                                              | Logout |
| HUAWEI Status WA               | N LAN IPv6 WLAN Security Fo          | rward Rules Network Application System Tools |        |
| 2.4G Basic Network Settings    | WLAN > Guest Wi-Fi                   |                                              |        |
| 2.4G Advanced Network Settings |                                      |                                              |        |
| 5G Basic Network Settings      | On this page, you can set basic para | ameters of a guest network.                  |        |
| 5G Advanced Network Settings   |                                      |                                              |        |
| Automatic Wi-Fi Shutdown       | Enable Guest Wi-Fi Network           |                                              |        |
| Wi-Fi Coverage Management      | Guest access SSID:                   | Guestx4SM7Q                                  |        |
| Guest Wi-Fi                    | Guest access password:               | Display characters                           |        |
|                                | Activation time limit:               | 24 Hours, range 24-168                       |        |
|                                | Enable Connectivity among Wi-Fi      | clients in Guest SSID                        |        |
|                                | Host IP Address                      | 192.168.2.1 *                                |        |
|                                | Host Subnet Mask                     | 255.255.255.0 *                              |        |
|                                | Start IP address:                    | 192.168.2.2 *                                |        |
|                                | End IP address:                      | 192.168.2.254 *                              |        |
|                                | Lease Time                           | 1 hours 🔻                                    |        |
|                                |                                      | Apply Cancel                                 |        |

Obrázok 29Nastavenie Guest Wi-Fi

#### 3.3.5 Wi-Fi automatic shutdown

V hlavnom hornom menu kliknite na záložku WLAN. Po načítaní stránky sa nám v ľavom menu zobrazia možnosti, z ktorých vyberieme "Automatic WiFi Shutdown". Checkbox "Enable automatic WiFi shutdown" musí byť zaškrtnutý. V kolónke "Start" zadáme hodinu a minútu, v ktorej sa má WiFi vypnúť a v kolónke "End" zase hodinu a minútu, kedy sa WiFi znovu zapne. Napravo od času si vyberieme dni, v ktorých má príslušné pravidlo platiť a potvrdíme tlačidlom "Apply".

| <b>HG82</b>                                                                                                    | 45W5               |                   |                 |              |               |               |           |     | Logout |
|----------------------------------------------------------------------------------------------------|--------------------|-------------------|-----------------|--------------|---------------|---------------|-----------|-----|--------|
| HUAWEI Status WA                                                                                                    | N LAN IPv6 WL      | AN Security       | Forward Rule    | s Network    | Application   | System To     | ols       |     |        |
| 2.4G Basic Network Settings                                                                                                    | WLAN > Automatic V | Vi-Fi Shutdown    |                 |              |               |               |           |     |        |
| 2.4G Advanced Network Settings                                                                                                    |                    |                   |                 |              |               |               |           |     |        |
| 5G Basic Network Settings                                                                                                    | On this page, yo   | u can enable aut  | omatic Wi-Fi sl | hutdown in a | specified per | iod as requir | ed.       |     |        |
| 5G Advanced Network Settings                                                                                                    |                    |                   |                 |              |               |               |           |     |        |
| Automatic Wi-Fi Shutdown                                                                                                    | Automatic Shutdo   | own Configuration | on              |              |               |               |           |     |        |
| Automatic Wi-Fi Shutdown     Automatic Shutdown Configuration       Wi-Fi Coverage Management     Image: Enable automatic Wi-Fi shutdown |                    |                   |                 |              |               |               |           |     |        |
| Guest Wi-Fi                                                                                                    | Start              | End               | Mon             | Tues         | Wed           | Thur          | Fri       | Sat | Sun    |
|                                                                                                    | 1 22 : 00          | 6 : 00            | 1               |              | <b>\$</b>     | 1             | <b>\$</b> |     |        |
|                                                                                                    | 2 00 : 00          | 5 : 00            |                 |              |               |               |           |     |        |
|                                                                                                    | 3 :                |                   |                 |              |               |               |           |     |        |
|                                                                                                    | 4 :                | :                 |                 |              |               |               |           |     |        |
|                                                                                                    |                    | Α                 | pply Cance      |              |               |               |           |     |        |

Obrázok 30 Nastavenie automatic Wi-Fi shutdown

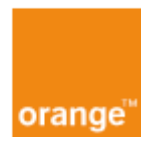

#### 3.3.6 Firewall

Defaultne nastavená úroveň firewall-u je User-defined. Pokiaľ chcete jeho úroveň zmeniť, v hlavnom hornom menu kliknite na záložku Security. Po načítaní stránky sa nám v ľavom menu zobrazia možnosti s ktorých vyberieme "Firewall Level Configuration". V časti Firewall Level si môžeme z lišty vybrať niekoľko úrovní firewallu. Výber je treba potvrdiť tlačidlom Apply.. V nižšie uvedených tabuľkách sú uvedené všetky stupne firewall-u a k nim sprístupnené protokoly, pričom krížik znamená, že

protokol pri danej úrovni firewall-u nie je povolený.

| - <b>1</b>                 | IG82       | 45W      | 5        |            |              |                     |                       |              | Logout |
|----------------------------|------------|----------|----------|------------|--------------|---------------------|-----------------------|--------------|--------|
| HUAWEI                     | Status WA  | N LAN    | IPv6     | WLAN       | Security     | Forward Rules       | Network Application   | System Tools |        |
| Firewall Level Configurati | ion        | Security | / > Fire | wall Leve  | I Configurat | ion                 |                       |              |        |
| IP Filter Configuration    |            |          |          |            |              |                     |                       |              |        |
| MAC Filter Configuration   |            | On       | this pa  | ge, you c  | an configure | the firewall level. |                       |              |        |
| WLAN MAC Filter Configu    | iration    |          |          |            |              |                     |                       |              |        |
| URL Filter Configuration   |            | Curr     | ent Fire | ewall Leve | el:          |                     | User-defined          |              |        |
| Parental Control Configur  | ration     | Fire     | wall Lev | /el:       |              |                     | User-defined <b>v</b> |              |        |
| DoS Configuration          |            | i        |          |            |              |                     | Apply                 |              |        |
| Device Access Control      |            |          |          |            |              |                     |                       |              |        |
| WAN Access Control Con     | figuration |          |          |            |              |                     |                       |              |        |

| Firewall        |                      |      | T   | WAN->ON | Γ   |        |                       |
|-----------------|----------------------|------|-----|---------|-----|--------|-----------------------|
| level           | Stateful<br>Firewall | PING | ACS | НТТР    | FTP | Telnet | Other                 |
| High            | <                    | ×    | ~   | ×       | ×   | ×      | ×                     |
| Medium          | <                    | ×    | ~   | ×       | ×   | ×      | ×                     |
| Low             | ~                    | ×    | ~   | ×       | ~   | ×      | ×                     |
| User-<br>define | <                    | ×    | ~   | ×       | ×   | ×      | ×                     |
| Disable         | ~                    | ~    | ~   | ×       | ~   | ~      | <ul> <li>✓</li> </ul> |

Obrázok 31 Nastavenie úrovní firewallu

orange<sup>™</sup>

Troubleshooting and Advanced Customer Manual

| Firewall         | LAN->ONT |                       |     |                                                                                                    |       |  |  |  |  |  |  |  |
|------------------|----------|-----------------------|-----|----------------------------------------------------------------------------------------------------|-------|--|--|--|--|--|--|--|
| level            | HTTP     | Telnet&PING           | FTP | DNS&DHCP                                                                                                    | Other |  |  |  |  |  |  |  |
| High             | >        | ×                     | ×   | <ul> <li>Image: A set of the set of the</li></ul> | ×     |  |  |  |  |  |  |  |
| Medium           | ~        | <ul> <li>✓</li> </ul> | ×   | <ul> <li>✓</li> </ul>                                                                                                    | ×     |  |  |  |  |  |  |  |
| Low              | ~        | <ul> <li>✓</li> </ul> | ×   | <ul> <li>✓</li> </ul>                                                                                                    | ×     |  |  |  |  |  |  |  |
| User-<br>defined | ~        | <ul> <li>✓</li> </ul> | ×   | ~                                                                                                    | ~     |  |  |  |  |  |  |  |
| Disable          | ~        | <ul> <li>✓</li> </ul> | ~   | <ul> <li>✓</li> </ul>                                                                                                    | ~     |  |  |  |  |  |  |  |

| Einernell level | LAN->WA               | AN                    |
|-----------------|-----------------------|-----------------------|
| Firewall level  | FTP&HTTP(S)&DNS       | Other                 |
| High            | <ul> <li>✓</li> </ul> | ×                     |
| Medium          | V                     | <ul> <li>✓</li> </ul> |
| Low             | <ul> <li>✓</li> </ul> | <ul> <li>✓</li> </ul> |
| User-define     | <ul> <li>✓</li> </ul> | <ul> <li>✓</li> </ul> |
| Disable         | <ul> <li>✓</li> </ul> | <ul> <li>✓</li> </ul> |

#### 3.3.7 Reštart zariadenia

V hlavnom hornom menu kliknite na záložku System Tools. Po načítaní stránky sa nám v ľavom menu zobrazia možnosti s ktorých vyberieme "Reboot". Po kliknutí na tlačidlo Restart sa zariadenie reštartuje.

|                       | HG8       | 324 | 5W     | 5       |           |              |               |                     |              | Logout |
|-----------------------|-----------|-----|--------|---------|-----------|--------------|---------------|---------------------|--------------|--------|
| HUAWEI                | Status    | WAN | LAN    | IPv6    | WLAN      | Security     | Forward Rules | Network Application | System Tools |        |
| Restart               |           | :   | System | Tools ? | Restart   |              |               |                     |              |        |
| Configuration File    |           |     |        |         |           |              |               |                     |              |        |
| Restore Default Conf  | iguration |     | On     | this pa | ge, you c | an restart f | the device.   |                     |              |        |
| Maintenance           |           |     |        |         |           |              |               |                     |              |        |
| User Log              |           |     | Rest   | art     |           |              |               |                     |              |        |
| Firewall Log          |           |     |        |         |           |              |               |                     |              |        |
| ONT Authentication    |           |     |        |         |           |              |               |                     |              |        |
| Advanced Power Mar    | nagement  |     |        |         |           |              |               |                     |              |        |
| Modify Login Passwo   | ord       |     |        |         |           |              |               |                     |              |        |
| Indicator Status Mana | agement   |     |        |         |           |              |               |                     |              |        |
| Open Source Softwar   | re Notice |     |        |         |           |              |               |                     |              |        |

Obrázok 32 Stránka na reštart zariadenia

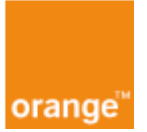

#### 3.3.8 Obnovenie továrenských nastavení

V hlavnom hornom menu kliknite na záložku System Tools. Po načítaní stránky sa nám v ľavom menu zobrazia možnosti s ktorých vyberieme "Restore Default Configuration". Po kliknutí na tlačidlo Default sa na zariadení obnovia továrenské nastavenia.

|                      | HG82       | 45W5         |                   |                         |                     |              | Logout |
|----------------------|------------|--------------|-------------------|-------------------------|---------------------|--------------|--------|
| HUAWEI               | Status WA  | AN LAN IPv6  | WLAN Secu         | ity Forward Rules       | Network Application | System Tools |        |
| Restart              |            | System Tools | > Restore Defau   | t Configuration         |                     |              |        |
| Configuration File   |            |              |                   |                         |                     |              |        |
| Restore Default Con  | figuration | On this p    | age, you can rest | ore the default setting | JS.                 |              |        |
| Maintenance          |            |              |                   |                         |                     |              |        |
| User Log             |            | Default      |                   |                         |                     |              |        |
| Firewall Log         |            |              |                   |                         |                     |              |        |
| ONT Authentication   |            |              |                   |                         |                     |              |        |
| Advanced Power Ma    | inagement  |              |                   |                         |                     |              |        |
| Modify Login Passw   | ord        |              |                   |                         |                     |              |        |
| Indicator Status Man | nagement   |              |                   |                         |                     |              |        |
| Open Source Softwa   | re Notice  |              |                   |                         |                     |              |        |

Obrázok 33 Stránka na uvedenie zariadenia do továrenských nastavení

#### 3.3.9 Zmena prihlasovacieho hesla

V hlavnom hornom menu kliknite na záložku "System Tools". Po načítaní stránky sa nám v ľavom menu zobrazia možnosti s ktorých vyberieme "Modify Login Password". Na stránke v časti "Change Password" nastavíme nové heslo.

|                                                                                                    | HG8      | 24  | 5W     | 5        |            |            |               |                                            |                                                                                  | Logout    |
|----------------------------------------------------------------------------------------------------|----------|-----|--------|----------|------------|------------|---------------|--------------------------------------------|----------------------------------------------------------------------------------|-----------|
| HUAWEI                                                                                                    | Status   | WAN | LAN    | IPv6     | WLAN       | Security   | Forward Rules | Network Application                        | System Tools                                                                     |           |
| Restart                                                                                                    |          |     | System | Tools :  | > Modify I | .ogin Pass | word          |                                            |                                                                                  |           |
| Configuration File                                                                                                    |          |     |        |          |            |            |               |                                            |                                                                                  |           |
| Configuration File       On this page, you can change the password of the current login user to ensure security and make it easy to remember.         Maintenance       User Name:       root       1. The password must contain at least 6 characters.         Direct Log       Old Password:       Old Password:       Old Password: |          |     |        |          |            | er.        |               |                                            |                                                                                  |           |
| Maintenance                                                                                                    |          |     |        |          |            |            |               |                                            |                                                                                  |           |
| User Log                                                                                                    |          |     | Use    | r Name   | C.         | root       |               | 1. The password mus                        | st contain at least 6 characters.                                                | nations:  |
| Firewall Log                                                                                                    |          |     | Old    | Passw    | ord:       |            |               | digits, uppercase le                       | etters, lowercase letters                                                        |           |
| ONT Authentication                                                                                                    |          |     | New    | v Passv  | vord:      |            |               | and special character \$ % ^ & * ( ) = + \ | <pre>cters. Special characters can be the following [[{}];:'"&lt;,.&gt;/?.</pre> | ;`~!@#    |
| Advanced Power Mar                                                                                                    | agement  |     | Con    | ifirm Pa | ssword:    |            |               | 3. The password can                        | not be any user name or user name in rever                                       | se order. |
| Modify Login Passwo                                                                                                    | rd       |     |        |          |            |            | Apply Cancel  |                                            |                                                                                  |           |
| Indicator Status Mana                                                                                                    | igement  |     |        |          |            |            |               |                                            |                                                                                  |           |
| Open Source Softwar                                                                                                    | e Notice |     |        |          |            |            |               |                                            |                                                                                  |           |

Obrázok 34 Stránka na zmenu prihlasovacieho hesla

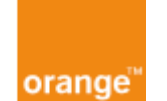

New Password – nové heslo

Confirm Password - potvrdenie hesla

Nové heslo musí mať minimálne 6 znakov, musí obsahovať minimálne dve

- 1. z nasledujúcich: číslo
- 2. veľké písmeno, malé písmeno
- 3. špeciálny znak: `~!@#\$%^&\*()-\_=+\|[{ }];:'"<,.>/?

#### 3.3.10 Firewall záznamy

*FireWall* záznam sa rovnako ako systémový záznam nachádza v menu *System Tools*. Zaznamenáva sa 100 výpisov, ktoré sa radia systémom FIFO. V jednoduchosti sa dá tvrdiť, že sa ukladá 100 najaktuálnejších výpisov. Pri zvýšenom zaťažení zariadenia môže zachytávanie výpisov Firewall záznamu znižovať rýchlosť posielania dát.

Je možné súčasne aplikovať štyri smery *Firewall-u: From Internet to LAN, From Internet to local, From LAN to Internet* a *From LAN to local.* Pri každom smere je na výber uplatniť tzv. *Log Rule Action*, či sa jedná o povolený (*Accept*) alebo zamietnutý (*Reject*) typ akcie samotným Firewallom zariadenia. Z toho vyplýva, že maximálny počet kombinácií smerov a typov akcie Firewall záznamov je limitovaný na 8. Pri vytváraní väčšieho počtu je užívateľ touto skutočnosťou oboznámený vyskočením príslušného okna.

Pri systémových hláseniach sa zaznamenávajú všetky druhy hlásenia a je na užívateľovi, aký druh hlásenia chce zobraziť, prípadne uložiť si do počítača. Pri *Firewall Log*-och však treba vytvoriť príslušný druh záznamu, ktorý sa bude následne zaznamenávať. Je možné súčasne aplikovať všetkých spomínaných 8 druhov.

| orange <sup>™</sup>   |            |                                                          |                                                                                                    | Tr                                       | oubleshooting and                    | Advanced Custo   | omer Ma     | anud  |
|-----------------------|------------|----------------------------------------------------------|----------------------------------------------------------------------------------------------------|------------------------------------------|--------------------------------------|------------------|-------------|-------|
|                       | HG824      | 5W5                                                      | 5                                                                                                    |                                          |                                      |                  | Lo          | ogout |
| HUAWEI                | Status WAN | LAN I                                                    | Pv6 WLAN Sec                                                                                            | curity Forward F                         | Rules Network Application Sys        | stem Tools       |             |       |
| Restart               | 1          | System T                                                 | ools > Firewall Log                                                                                     |                                          |                                      |                  |             |       |
| Configuration File    |            |                                                          |                                                                                                    |                                          |                                      |                  |             |       |
| Restore Default Confi | guration   | On th                                                    | is page, you can c                                                                                      | onfigure, downloa                        | d, and query a firewall log.         |                  |             |       |
| Maintenance           |            |                                                          |                                                                                                    |                                          |                                      |                  |             |       |
| User Log              |            | Enable                                                   | e Firewall Log                                                                                          | (If enabled, o                           | levice forwarding performance will b | e deteriorated.) |             |       |
| Firewall Log          |            |                                                          |                                                                                                    |                                          |                                      |                  | New De      | elete |
| ONT Authentication    |            |                                                          | Log Ru                                                                                                  | le Status                                | Log Access Direction                 | n Log F          | Rule Action |       |
| Advanced Power Man    | agement    |                                                          | Enabled                                                                                                 |                                          | From Internet to LAN                 | Accept           |             |       |
| Modify Login Passwo   | rd         | Enable                                                   | e Log Rule:                                                                                             |                                          |                                      |                  |             |       |
| Indicator Status Mana | igement    | Log A                                                    | ccess Direction:                                                                                        | From Internet to                         | DLAN 🔻 *                             |                  |             |       |
| Open Source Softwar   | e Notice   | Log R                                                    | ule Action:                                                                                             | Accept • *                               |                                      |                  |             |       |
|                       |            |                                                          |                                                                                                    | Apply Cancel                             |                                      |                  |             |       |
|                       |            | Downlo                                                   | ad and View Log                                                                                         | s                                        |                                      |                  |             |       |
|                       |            | Downl                                                    | oad Log File                                                                                            |                                          |                                      |                  |             |       |
|                       |            | Manufa<br>Produc<br>SerialN<br>IP:10.3<br>HWVer<br>SWVer | acturer:Huawei Tec<br>tClass:HG8245W5<br>lumber:485754434<br>4.0.177;<br>:HWTCA163DA;<br>:HWTCA51910110 | hnologies Co., Ltd<br>;<br>1F8AC9F;<br>; | t;                                   |                  |             |       |

Obrázok 35: Voľba smerov a typ akcie Firewall záznamu

Pri zobrazenom *Firewall* zázname v GUI zariadenia sa nezobrazujú údaje v reálnom čase. Pre zobrazenie aktuálne doposiaľ zachyteného záznamu je nutné opätovne načítať stránku pre Firewall záznam. Pri stiahnutí do počítača sa vždy uloží najaktuálnejší záznam <u>nehľadiac</u> na zobrazovanú skutočnosť v GUI zariadenia.